# Make your APEX Applications fly using JET components

# A Deep Dive into APEX JET Charts

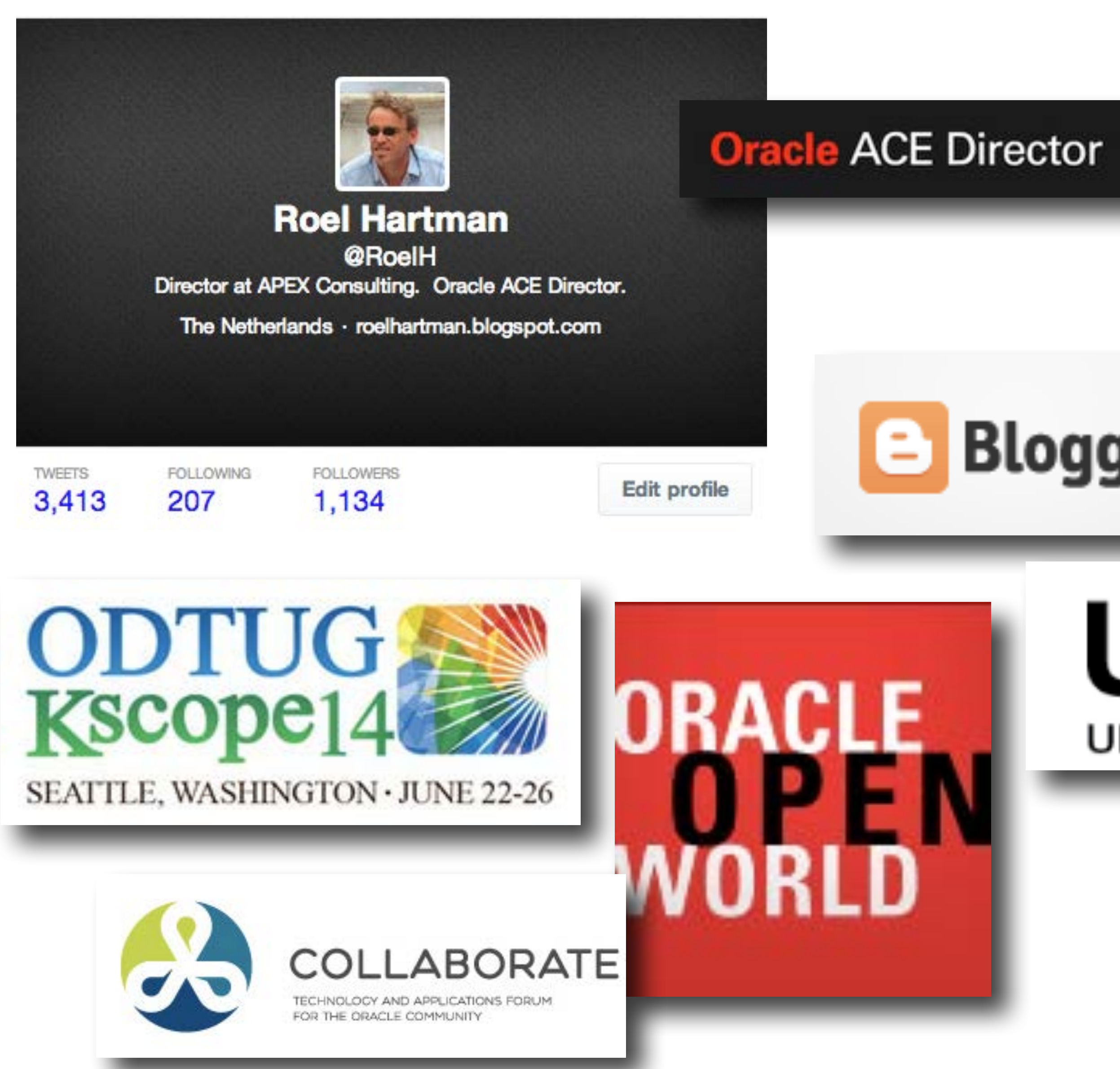

#### Expert Oracle **Application Express**

THE EXPERT'S VOICE" IN ORAGIEEred Maker

Thirseen leading lights in Oracle Application Express share their favorite insights from the field

John Scott, Dietmar Aust, Martin D'Souza, Doug Gault, Dimitri Gielis, Roel Hartman, Michael Hichwa, Sharon Kennedy, Denes Kubicek, Raj Mattamal, Dan McGhan, Francis Mignault, and Anton Nielsen Apress\*

# Blogger

Oracle **Application Express** for Mobile Web Applications

BULD MARK FINER APPLICATIONS WITH NATIVE LOOK-AND FEEL

Roel Hartman, Christian Rokitta, and David Peake Foreword by Marc Sawtz 

THE EXPERT'S VOICE" IN ORACLE

#### Apress\*

## UKDUG UK ORACLE USER GROUP

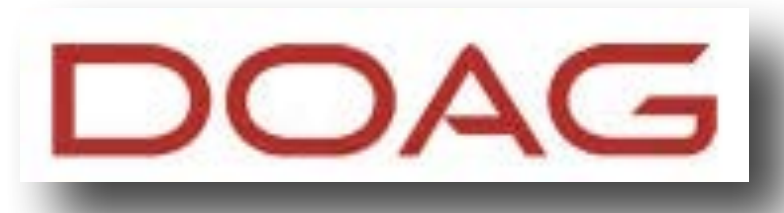

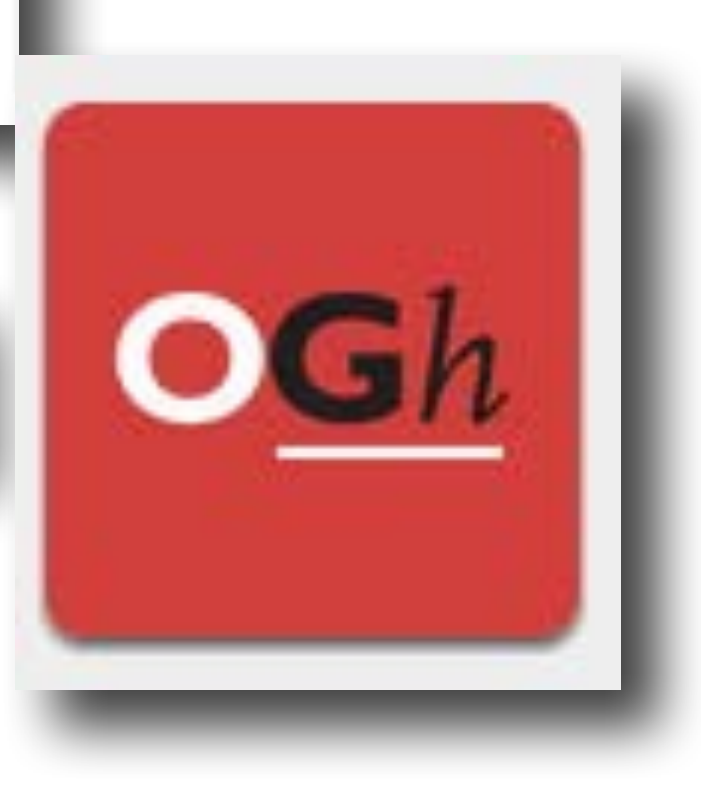

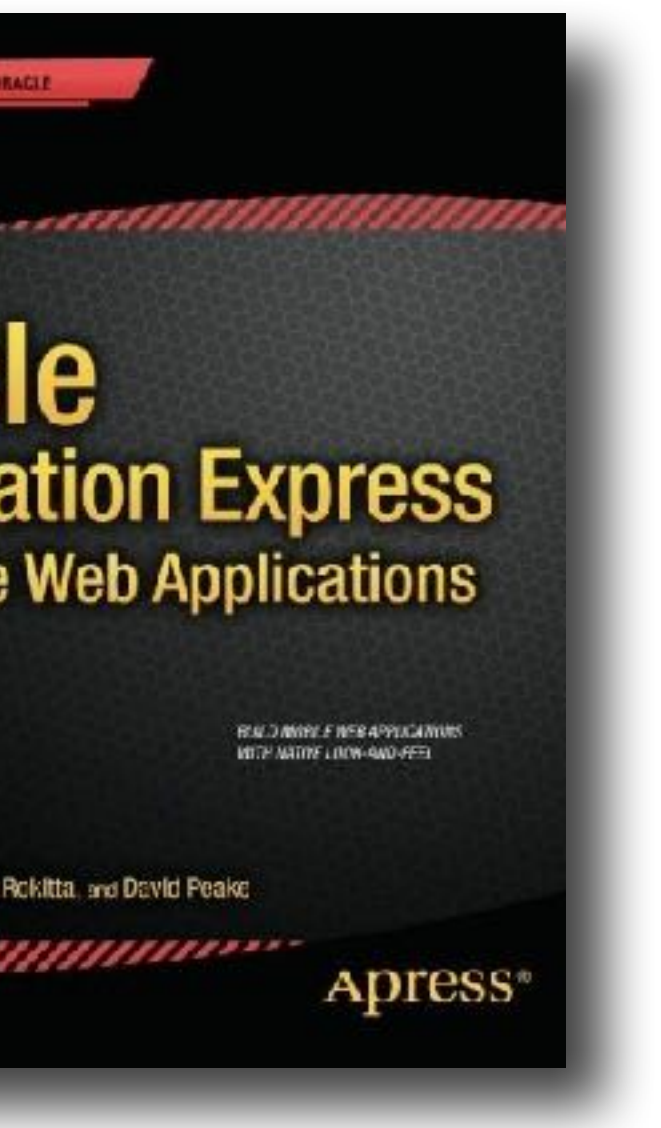

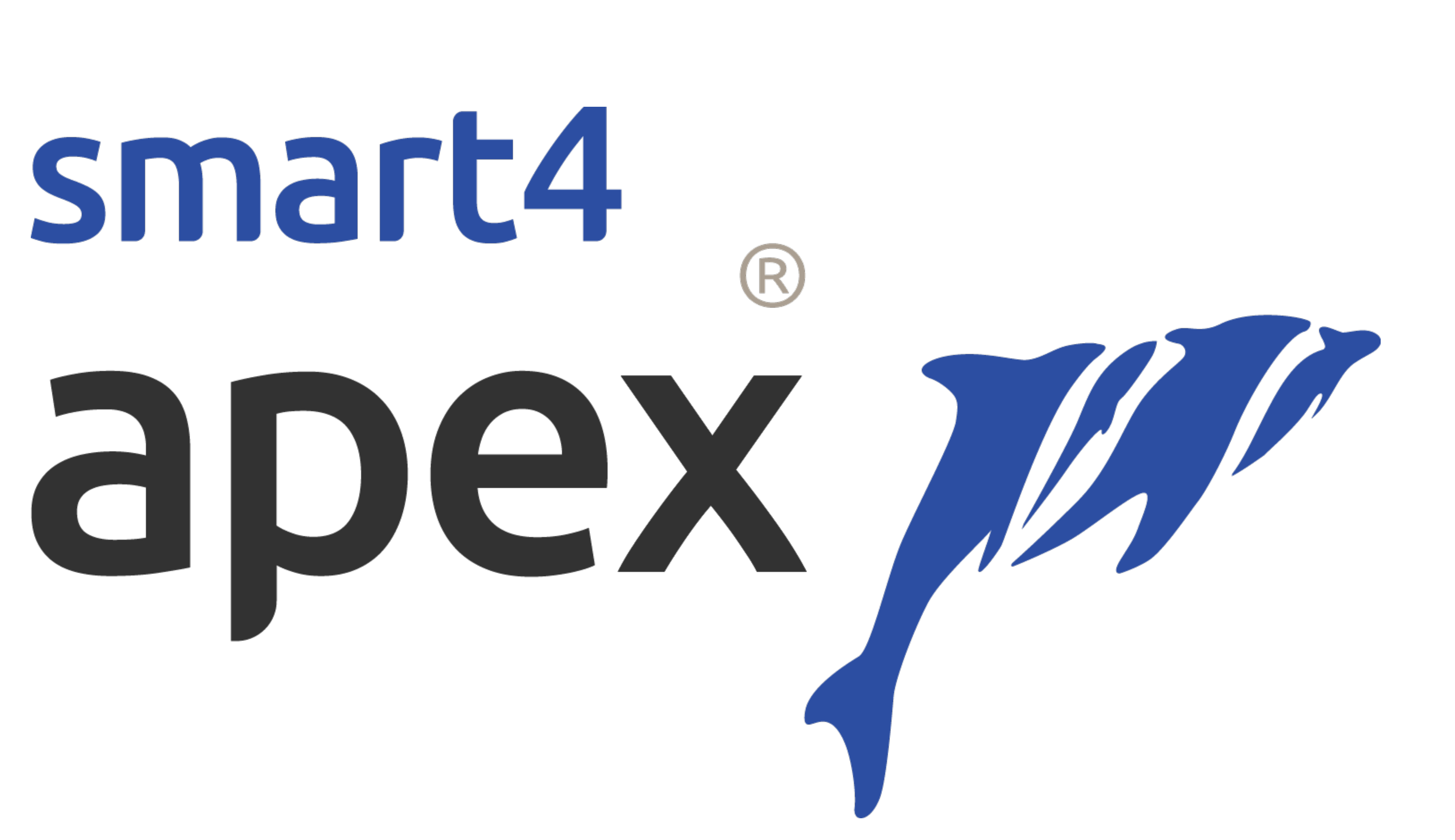

# smart4

![](_page_4_Picture_1.jpeg)

apex ////

## What is Oracle JET

# The Right Technology for the Right Person PL/SQL Developer JavaScript Developer Java Developer **Oracle JET** Oracle APEX Oracle ADF **Oracle Forms Oracle MAF** ORACLE

![](_page_5_Figure_2.jpeg)

**Business User** 

![](_page_5_Picture_4.jpeg)

**Oracle ABCS** Oracle MAX

Copyright © 2015, Oracle and/or its affiliates. All rights reserved.

# **APEX JET Charts**

#### Demonstration

![](_page_6_Picture_2.jpeg)

![](_page_7_Picture_0.jpeg)

![](_page_7_Picture_1.jpeg)

![](_page_7_Picture_2.jpeg)

# LiveSlides web content

To view

## Download the add-in.

![](_page_7_Picture_8.jpeg)

![](_page_7_Picture_13.jpeg)

# Let's start with a chart

Demonstration

![](_page_8_Picture_2.jpeg)

# Bring your charts to life

- Use Dynamic Actions to change JET options
- \$("#bar\_jet").ojChart({stack: 'off'});
- Use localStorage to remember options
- myStorage.setItem("stack", "off");
- Use JavaScript code to activate remembered options
- function( options ){ options.stack = myStorage.getItem("stack"); return options;

![](_page_9_Picture_7.jpeg)

![](_page_9_Picture_14.jpeg)

# But wait...there's more

## Plugins to the rescue!

![](_page_10_Picture_2.jpeg)

![](_page_11_Picture_0.jpeg)

![](_page_11_Picture_1.jpeg)

![](_page_11_Picture_2.jpeg)

# Live Slides web content

To view

## Download the add-in.

![](_page_11_Picture_8.jpeg)

![](_page_11_Picture_13.jpeg)

# UNDERDOCUMENTED FEATURE

![](_page_13_Picture_0.jpeg)

![](_page_13_Picture_1.jpeg)

![](_page_13_Picture_2.jpeg)

# Live Slides web content

To view

## Download the add-in.

![](_page_13_Picture_8.jpeg)

![](_page_13_Picture_13.jpeg)

![](_page_14_Picture_0.jpeg)

![](_page_14_Picture_1.jpeg)

![](_page_14_Picture_2.jpeg)

# Live Slides web content

To view

## Download the add-in.

![](_page_14_Picture_8.jpeg)

![](_page_14_Picture_13.jpeg)

! function (jet, \$, server, util, debug) { "use strict";

jet.picto = { init: function (pRegionId, pApexAjaxIdentifier) { server.plugin(pApexAjaxIdentifier, {}, { success: function (pData) { \$(pRegionId) } }); **});** } }

```
require(["ojs/ojcore", "jquery", "ojs/ojpictochart"], function (oj, $) {
```

.ojPictoChart(pData);

}(window.jet = window.jet || {}, apex.jQuery, apex.server, apex.util, apex.debug);

![](_page_15_Picture_7.jpeg)

| 🗯 Chrome File E                              | Edit View History Bo   | okmarks People   | Window Help                                                    | 0                 |                         |
|----------------------------------------------|------------------------|------------------|----------------------------------------------------------------|-------------------|-------------------------|
| Application                                  | Express Login 🛛 🗙 🏹 F  | łome             | × 🌍 P                                                          | ictoChart - Basic | × 🗡 🔀                   |
| ← → C () oel6:808                            | 81/apex5/f?p=4000:4500 | 687175232320::N  | O:::                                                           |                   |                         |
| 🛄 Apps G Inbox 👍 Rab                         | obank 🧧 APEX Docs 🧧 Or | aDocs 🔲 APEX 4.2 | 🔀 APEX 5 🖸 A                                                   | PEX 5.1 EA1 🚞     | MoD 🛅 Orcado 🚺          |
| ORACLEA                                      | Application Express    | Application      | Builder 🗸                                                      | SQL Wor           | kshop 🖂                 |
| Application 11                               | 9 Page Designer        |                  |                                                                | j∨ 3              | Go                      |
|                                              | 4                      | ¢,               |                                                                | A                 |                         |
| Rendering                                    |                        |                  | $ \begin{array}{c c} 1 = & 0 = \\ 2 = & \Delta = \end{array} $ |                   |                         |
| 🕒 Page 3: JET Plug                           | g-In                   |                  |                                                                |                   | ▼ Identific             |
| Pre-Rendering                                | ng                     |                  |                                                                |                   | Title                   |
| <ul> <li>Regions</li> <li>Contont</li> </ul> | Dodu                   |                  |                                                                |                   | Туре                    |
| V (Content                                   | Plug-In                |                  |                                                                |                   | ▼ Source                |
| $\Xi$ Attributes                             |                        |                  |                                                                |                   | SQL Quer                |
| Post-Render                                  | ring                   |                  |                                                                |                   | select e                |
|                                              |                        |                  |                                                                |                   | from e<br>j<br>order by |

```
📊 H 8:00 🦃 🛟 🚾 🛄 🛂 🏘 🛇 🕚

 🛪 🛜 🖣 90% 💷 🔤 Mon 29 Aug 21:03 Roel Hartman 🔍 🖃
                                                                             APEX Consulting
                   ×
Page Designer
                                                                            🔘 css 🖸 🗄
                                                                 风众
                                                                      4
                                                                          9
🛿 Paper.li 📋 🕂 Paper.li
                                                                                 R
                                                         Q
                                                               Se~
                                                                         ?∨
 Team Development
                          Packaged Apps
                          2~
                                     ~2×
                                                             D
                                                     \stackrel{\triangle}{\frown}
                                              \oplus
          C
                  + \sim
                                                                        Save
                                                                      Messages
   Region
                                                          Grid Layout
$
                                                           Q
     -
                                                                 €
                                                4~
                                                             ×7
cation
       JET Plug-In
                                                           JET Plug-In
                                                iΞ
                                           \diamond
       JET PictoChart [Plug-In]
                                                           PAGE HEADER
                                                           PAGE NAVIGATION
                                                \mathbb{Z}
У
                                                           BREADCRUMB BAR
ename||' - '||job||'@'||dname "name"
'human' "shape"
                                                           CONTENT BODY
1 "count"
case job
                                                            🚿 JET Plug-In
when 'PRESIDENT' then 'black'
when 'ANALYST'
                 then 'blue'
                 then 'green'
when 'CLERK'
                                                                         EDIT
                                                              COPY
when 'MANAGER'
                 then 'red'
when 'SALESMAN'
                 then 'yellow'
                                                              PREVIOUS NEXT
end "color"
emp
                                                              ITEMS
join dept on emp.deptno = dept.deptno
y 2 desc, 4
                                                              REGION CONTENT
                                                              SUB REGIONS
```

![](_page_16_Picture_2.jpeg)

![](_page_17_Picture_0.jpeg)

![](_page_18_Picture_0.jpeg)

![](_page_18_Picture_1.jpeg)

![](_page_18_Picture_2.jpeg)

# Live Slides web content

To view

## Download the add-in.

![](_page_18_Picture_8.jpeg)

![](_page_18_Picture_13.jpeg)

# **A JET Charts Plugin : Building Blocks**

- A simple PL/SQL render function
- A simple PL/SQL ajax function
- A simple JavaScript call
- A simple SQL query

# **Read / Set JET Chart** data

Use a JET Chart as an input item

![](_page_20_Picture_2.jpeg)

# **Read / Set JET Chart data**

- Disable the readonly option
- Use the ojoptionchange event to listen to changes
- Use the data payload to find the new value

![](_page_21_Picture_4.jpeg)

# CONCLUSIONS • Enhance JET Chart

![](_page_22_Picture_1.jpeg)

## • Create a JET Chart Plugin

## • Use JET Chart as an input item

![](_page_22_Picture_5.jpeg)

![](_page_23_Picture_0.jpeg)

HOME SUBMIT AN ABSTRACT

![](_page_23_Picture_2.jpeg)

![](_page_23_Picture_3.jpeg)

roel@apexconsulting.nl http://www.apexconsulting.nl

![](_page_23_Picture_5.jpeg)

![](_page_24_Picture_0.jpeg)

**Copyright © 2016 APEX Consulting** 

#### @roelh roel@apexconsulting.nl http://www.apexconsulting.nl